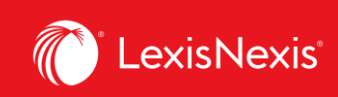

## Lexis Advance® Quicklaw®

advancing what's possible

## **Tip Sheet | Cases – Get More Than Full Text**

When you view a full-text case, you also have quick access to other vital case-analysis resources available through Lexis Advance<sup>®</sup> Quicklaw<sup>®</sup>, including History of Case, Citing Cases, Case Summaries, *Quick*CITE, French version of the document (if available), and Commentary referring to the case.

| ■ Lexis Advance*<br>Quicklaw* S Browse CA century                                                                                                    | services 379                                                                                                    | Search: Everything > Q                                                                                                    | English Français Client                                                                                                    | t:-None- History More                                                                                                    |
|----------------------------------------------------------------------------------------------------|----------------------------------------------------------------------------------------------------|----------------------------------------------------------------------------------------------------|----------------------------------------------------------------------------------------------------|----------------------------------------------------------------------------------------------------|
| Document: Century Services Inc. v. Canada (Attor                                                                                                    | rney General), [2010] 3 S.C.R. 379 Actions                                                                                                    |                                                                                                    |                                                                                                    | C                                                                                                    |
| A ⊡ ~ 👌 🖂 🛃 ⊗ Goto ~ Allterms 25                                                                                                    | 9 - C Search Document Q Highlight                                                                                                    | 9 <b>(</b> )                                                                                                    |                                                                                                    | < 1 of 1,086 Results list >                                                                                                    |
|                                                                                                    |                                                                                                    | I Ĭ ĬM                                                                                                    |                                                                                                    | Multicolour                                                                                                    |
|                                                                                                    |                                                                                                    |                                                                                                    | About                                                                                                    | t Notes                                                                                                    |
| Century Services Inc. v. Canada (Attorney General), [2010] 3 S.C.R. 379  Copy Citation Supreme Court Reports Supreme Court of Canada Present: McLachlin C.J. and Bine, LeeB, Deschamps, Fish, Abella, Charron, Rothstein and Cromwell JJ. Heard: May 11, 2010; Judgment: December 16, 2010. File No.: 33239. |                                                                                                    |                                                                                                    | About this                                                                                                    | document                                                                                                    |
|                                                                                                    |                                                                                                    |                                                                                                    | Related Con<br>French Ve<br>History of<br>Citing Cas<br>Comment<br>Case Sum                                                                                                    | Related Content<br>French Version<br>Citing Cases<br>Commentary Referring to this Case<br>Case Summaries (4)                                        |
| [2010] 3 S.C.R. 329   [2010] 3 R.C.<br>2419   Z2 C.B.R. (5th) 170   12 B.C<br>Century Services Inc. Appellant; v. At                                                                                                    | Divertuled: Ottawa Senators Hockay Club Corp. (8b) [20<br>referred to: Reference re Company (reditors Aranger<br>Montmagny, 2009 SCC 49. [2021] H<br>1608 894, 80 Ala L.B. (3) 192; Komunik Corp. (Arange<br>(Cantil); Royal Bank of Canada v. Sparrow Electric Corp.<br>S.C.R. 720; Solid Resources Ltd., Re (2002), 40 C.B.R. (<br>22 O.B. (3d) 513; Dylex Ltd., Re (1995), 31 C. B.R. (3d)<br>Hongkong Bank of Can. (1990), 51 B.C.L.R. (G); Pac<br>Re, 2000 ABOB 442, 84 Alta. L.R. (3d) 9; Air Canada, Re<br>Society/Société Canadiene de la Croix Rouge, Re (2000)<br>8 Truck Parts Ltd., Re, 2000 BCCA 146, 135 B.C.A.C. 95,<br>B.C.L.R. (4) 236; Stelco Inc. (Re) (2005), 75 O.R. (3d) 5<br>O.R. (3d) 108. | 65), 73-0.14. (30) 727; distinguished; Dord<br>ment Act, [1934] S.G.B. 659; Quebec (Reven<br>Minister of Revenue v. Ramville, [1980] 1-5;<br>immer relatif; 3), 2009.0555-6532 (Cen11), It<br>[1992] 1-S.G.R411; First Vancouver Finan<br>1) 219; Metcalfe & Nansfield Alternative Inves<br>105; Elan Corp. v. Comiskey (1990), 41-0.A.<br>(R. Vational Lease Holding Corp., Re (1992),<br>(2003), 42 C.B.R. (4) 173; Air Canada, Rez<br>(19 C.B.R. (4) 158; Skydome Corp., Re (1992),<br>19 C.B.R. (4) 158; Skydome Corp., Re (1992),<br>19 G. 19, 12 C.B.R. (4) 144; Skeena Celli<br>(5); Philip's Manufacturing Ltd., Re (1992), 9 C.I. | v. Verdun (Gity), 1102/12/5,CIB. 80<br>m) V. Calsse popularre Destardins d<br>R. 35; Gauntiet Energy Corp., Re.,<br>ave to appeal granted, 2010 CCCA<br>e v. M.N.R., 2002 SCC 49, 1200212<br>timents II Corp. (Re), 2008 ONCA 37<br>(2010 CCCA), 2008 CCCA 34, 2010<br>0 B.C.A.C. 134; Canadian Artifices C<br>003 CanLI 49366; Canadian Red C<br>003 CanLI 49366; Canadian Red C<br>003 CanLI 49366; Canadian Red C<br>8), 16 C.B.R. (4) 118; United Used<br>Nose Inc., Re, 2003 BCCA 344, 13<br>L.B. (3d) 25; Ivaco Inc. (Re) (2006). | 228   2009   2015   2016   2017   Copy (Quick)   21   Copy (Advanced)   2017   Add to folder   ross   Add to search   .8   Annotate   ✓   Highlight |
|                                                                                                    | Referred to: Ottawa Senators Hockey Club Corp. (Re) (7                                                                                                    | 2005), 73 O.R. (3d) 737.                                                                                                    |                                                                                                    |                                                                                                    |

Save the document to a folder, or print, download, email or generate a printer-friendly version of it.

Go to specific document sections, such as keywords, case summary, cases cited, legislation cited, counsel or judgment.

В

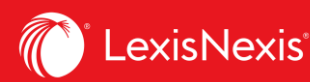

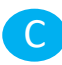

Click the left and right arrows to move among results documents, or use the Results List to go back to your results set.

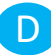

Create a direct link to this page to quickly and easily share your full-text document.

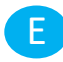

Copy the full-case citation for your work, including parallel citations and a link to the full-text case.

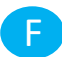

Link directly to various sections of the *Quick*CITE record, commentary referring to the case and case summaries.

G Link to full-text documents cited.

Highlight and annotate vital text. When you select a passage, an options box opens that allows you to copy and paste your selection into a Word document along with the included citation. You can also annotate and save that passage to a folder or select a passage and search (throughout the entire database) with the selected text.

Toggle Highlight on to easily locate your search term within the document.

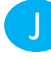

Enter terms to search within the document.

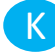

View highlighted search results in document by selecting all or individual keywords used.

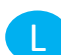

A *Quick*CITE signal appearing next to a case name indicates whether the decision has received positive, negative, cautionary, or neutral treatment in subsequent judgments.

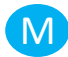

Find relevant cases faster. This feature lets you see the best clusters and the patterns of your search words at a glance. You can click on the bars to view the parts of the document where your search terms are mentioned.